## システムバージョン確認方法(IE)

《手順一覧》

- 1.【バージョン情報】を表示
- 2.【バージョン情報】を確認

## 1.【バージョン情報】を表示

| Internet Explo | ver 記動             | 画面に表示されている。                                                                     | ノールボタンをクリックし     |                                                                                                    |         |
|----------------|--------------------|---------------------------------------------------------------------------------|------------------|----------------------------------------------------------------------------------------------------|---------|
| 表示されたメニ        |                    | から【バージョン情報(A)】                                                                  | を選択します。          |                                                                                                    | ツール     |
| C https://ww   | ww.google.co.jp/?g | ws_rd-ssl#spf-156688674 夕 e @ C Googe<br>でののののでのでのでのでのでのでのでのでのでのでのでのでのでのでのでのでので | gle ×            | 印刷(P)<br>ファイル(F)<br>拡大(Z) (100%)<br>セーフティ(S)<br>スタートメニューにサイトを追加(M)<br>ダウンロードの表示(N)<br>アドオンの管理(M)<br>F12 開発者ツール(L)<br>ビン留めサイト(G)<br>互換表示設定(B)<br>Web サイトの問題を報告(R)<br>ペーション情報(A) | ↑ ★ ♥   |
| 日本             | Constal="11.7"     | Google text                                                                     | TH Feeling Lucky | -1                                                                                                    | 1 6A/22 |
| 広告 ビジネス        | GoogleICONT        | 検索の仕組み                                                                          |                  | プライバシー 規約                                                                                                    | 設定      |

## 2.【バージョン情報】を確認

・バージョン情報は1行目に表示されます。

・自動更新にチェックがついていると、バージョンが自動更新されます。

※Internet Explorer 11 を例としております。

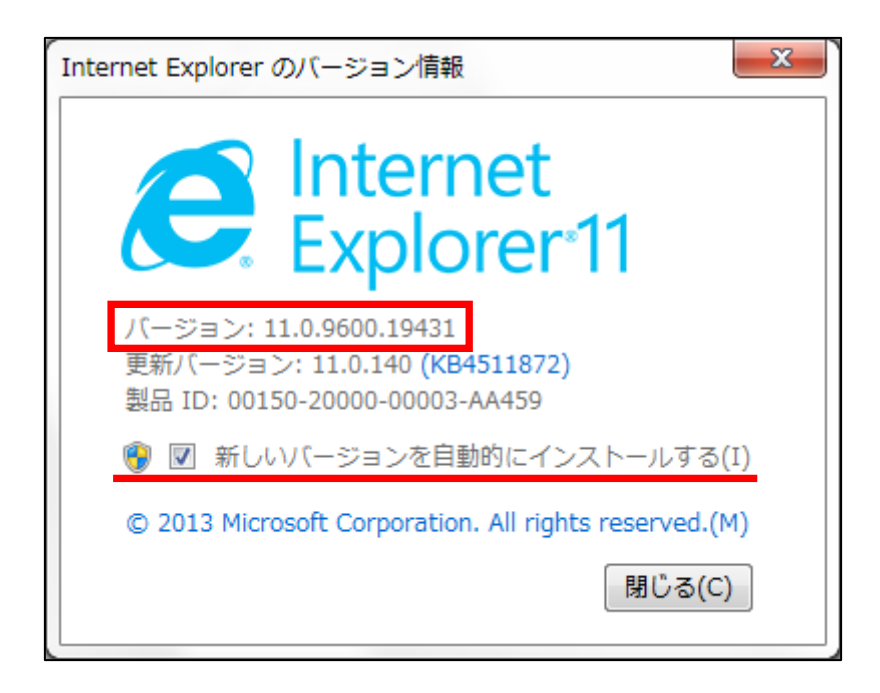